## Guia d'ús de Gameet

Aquesta serà una guia d'utilització de l'aplicació orientada a qualsevol tipus d'usuari. Un cop tenim el servidor de l'aplicació en funcionament, podrem accedir a ella mitjançant l'enllaç localhost:8080/gaming/welcome, al entrar veurem la següent pantalla:

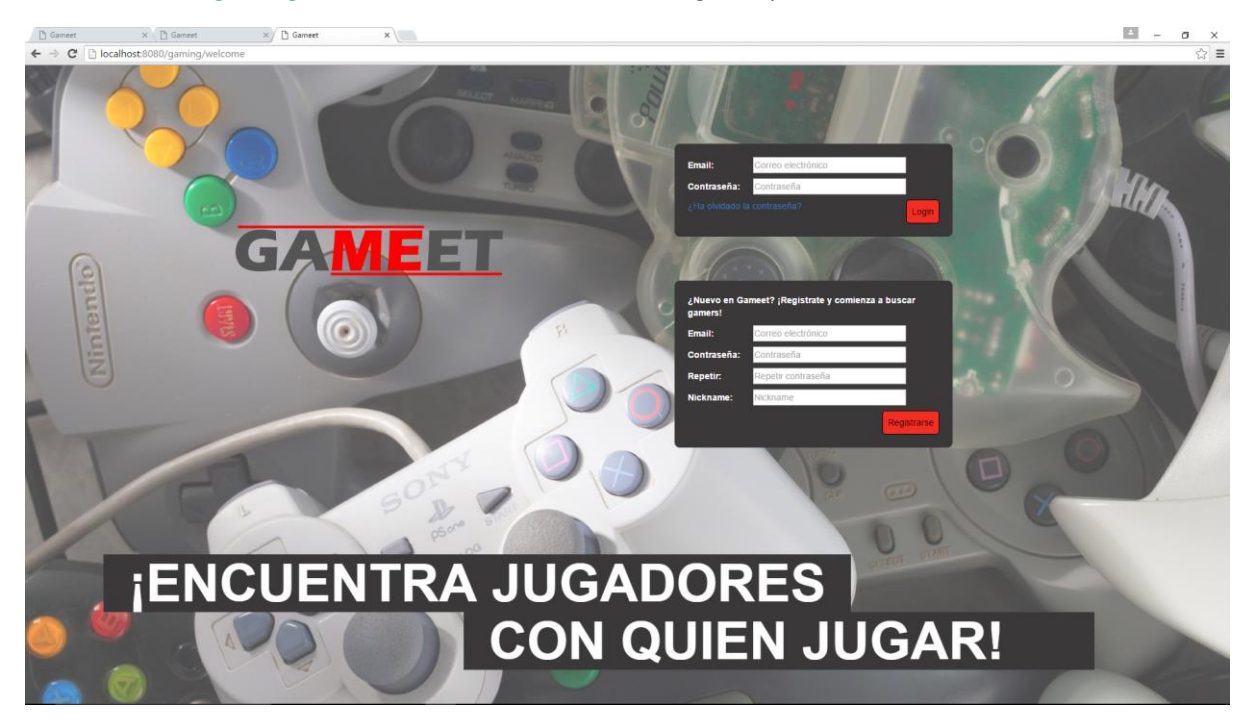

Imatge 1. Pantalla d'inici del portal web

En aquesta pantalla podem fer el login directament si ja tenim un compte crear dins de l'aplicació o crear un compte nou. En cas de que fem un de nou, es important que introduïm una compte de correu a la que tinguem accés ja que s'enviarà un email de confirmació per a poder validar el compte.

Un cop registrats i validat el correu, podem fer el login, aquest té dues redireccions, si tenim el perfil complert, ens portarà directament a la pantalla de cerca d'usuaris, mentre que si no el tenim ens portarà a la configuració del nostre perfil, s'ha de tenir en compte que per a poder sortir com a resultat a les cerques d'altres usuaris s'ha d'haver completat el perfil. En cas de que anem directament a la cerca, veurem la pantalla següent:

| ☐ Gameet × (☐ Gameet ×) ☐ Gameet                                                                                   | ×                          |                                        | = σ ×                |
|----------------------------------------------------------------------------------------------------|----------------------------|----------------------------------------|----------------------|
| GAMEET                                                                                                    |                            | 🔍 Buscar Jugadores 🔛 Eventos 🛛 🖂 Bande | ja 🎲 Configuración 🌓 |
| Opciones de búsqueda                                                                                               | Resultados de la búsqueda: |                                        |                      |
| Información básica<br>Nickname:<br>Eslad: de a                                                                     | 2 Tequeists<br>• • • • • • |                                        | @                    |
| Catalan<br>Chino<br>Kioma Español +                                                                                |                            |                                        |                      |
| Juego<br>Plataforma: Selecciona una plataforma •<br>Genero: Selecciona un género •<br>Juego: Selecciona un juego • |                            |                                        | ₩ 40                 |
| Horanio                                                                                                    |                            |                                        |                      |
| Microbes Jueves Vernes Histor Shado                                                                                |                            |                                        |                      |
| Domingo     Cualquier Dia     Cualquier hora                                                                       |                            |                                        |                      |
| Buscar usuance parecidos                                                                                           |                            |                                        |                      |
|                                                                                                    |                            |                                        |                      |
|                                                                                                    |                            |                                        |                      |

Imatge 2. Pantalla de cerca del portal

En aquesta pantalla podrem configurar la nostra cerca per filtrar els usuaris que voldrem trobar, i per cada resultat, podem veure el perfil de l'usuari seleccionat, invitar-lo a ser amic o enviar-li un missatge

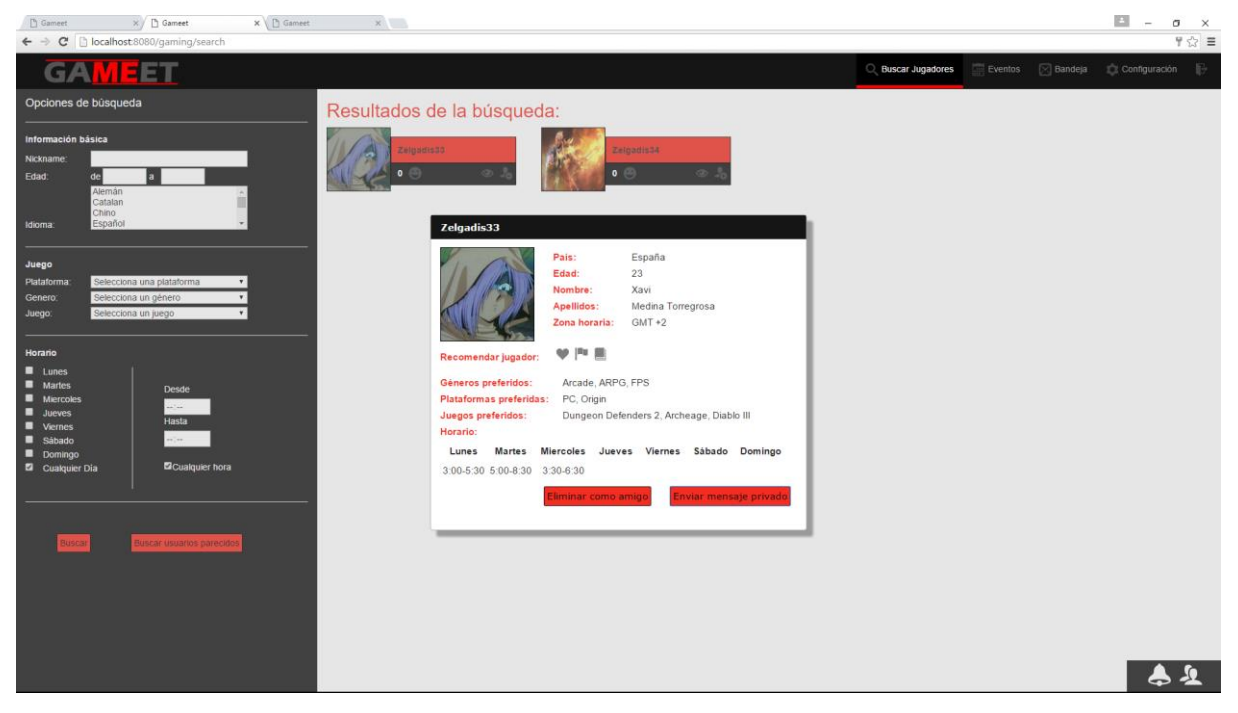

Imatge 3. Visualització del perfil de l'usuari

En cas de que després del login anem a parar a la pantalla de configuració, aquí podrem acabar de completar el nostre perfil, el primer que veurem serà el formulari amb la informació bàsica per tal de poder completar el perfil, per a que l'aplicació detecti que el nostre perfil està complert, haurem d'omplir tota la informació bàsica i afegir: un gènere, una plataforma i un joc al nostre usuari, si el perfil no està complert veurem un missatge emergent al guardar les dades dient el que necessitem.

| Gameet × ☐ Gameet<br>← → C ☐ localhost:8080/gaming/use | x Gameet            | ×                       |           |                    |                       | <u> </u>      |
|--------------------------------------------------------|---------------------|-------------------------|-----------|--------------------|-----------------------|---------------|
| GAMEET                                                 |                     |                         |           | Q Buscar Jugadores | 📰 Eventos 🛛 🖂 Bandeja | Configuración |
| Perfil                                                 | Configuración       | i del perfil - Informac | ón básica |                    |                       |               |
| Información básica                                     | Nombre:             | Xavi                    |           |                    |                       |               |
| Juegos                                                 | Apellidos:          | Medina Torregrosa       |           |                    |                       |               |
| Géneros y Plataformas                                  | Email:              | zelgadis22@gmail.com    |           |                    |                       |               |
| Avatar                                                 | País:               | España                  |           |                    |                       |               |
| ldiomas                                                | Edad:               | 23                      |           |                    |                       |               |
| Notificaciones                                         | Nickname:           | Zelgadis                |           |                    |                       |               |
| Horario                                                | Cambiar cont        | raseña                  |           |                    |                       |               |
|                                                        | Contraseña:         |                         |           |                    |                       |               |
|                                                        | Nueva Contraseña:   |                         |           |                    |                       |               |
|                                                        | Repetir Contraseña: |                         |           |                    |                       |               |
|                                                        | Guardar             |                         |           |                    |                       |               |
|                                                        |                     |                         |           |                    |                       |               |
|                                                        |                     |                         |           |                    |                       |               |
|                                                        |                     |                         |           |                    |                       |               |
|                                                        |                     |                         |           |                    |                       |               |
|                                                        |                     |                         |           |                    |                       |               |
|                                                        |                     |                         |           |                    |                       | \$ 2          |

Imatge 4. Informació bàsica del perfil

A la pantalla d'informació bàsica també podem modificar la nostre contrasenya sempre i quan sapiguem l'anterior, en cas de que perdem o no ens recordem de la contrasenya haurem d'anar a la pantalla d'inici per a poder recuperar-la.

| 🗅 Gameet 🛛 🗙 🖸 Gameet             | x 🗅 Gameet ×                                                                                            |                                                                    |                                          | ≛ – ø ×                                 |
|-----------------------------------|----------------------------------------------------------------------------------------------------|--------------------------------------------------------------------|------------------------------------------|-----------------------------------------|
| ← → C D localhost:8080/gaming/use | r/profile                                                                                               |                                                                    |                                          | ☆ =                                     |
| GAMEET                            |                                                                                                    | (                                                                  | Q Buscar Jugadores 📰 Eventos             | 🖂 Bandeja 🔹 Configuración 🕞             |
| Perfil                            | Configuración del perfil - Juegos                                                                       |                                                                    |                                          |                                         |
| Información básica                | Selecciona los juegos a los que quieres jugar, estos juegos seran utilizados en las búsquedas<br>Filtro | para sugerirte usuarios similares y para que aparezcas en las búsq | uedas de otros usuarios así como los gér | neros a los que pertenece y plataforma. |
| Juegos                            | Buscar juego Género: Selecciona un género                                                               | Plataforma: Selecciona una plataforma                              |                                          | Buscar                                  |
| Géneros y Plataformas             | Solo juegos ya añadidos Solo juegos no añadidos                                                         |                                                                    |                                          |                                         |
| Avatar                            | Nombre                                                                                                  | Géneros                                                            | Plataforma                               | Acciones                                |
|                                   | Age of Empires                                                                                          | RTS                                                                | PC                                       | +                                       |
| Idiomas                           | Archeage                                                                                                | MMO, RPG                                                           | PC, Steam                                | +                                       |
|                                   | Diabio III                                                                                              | Accion, RTS                                                        | PC, Battle.NET, PlayStation 4            | +                                       |
| Notificaciones                    | Dungeon Defenders                                                                                       | RTS                                                                | PC, Steam                                | +                                       |
| Horario                           | Dungeon Defenders 2                                                                                     | RTS                                                                | PC, Steam                                | +                                       |
|                                   | Metal Gear Solid                                                                                        | Acción                                                             | PlayStation 3                            | +                                       |
|                                   | Metal Gear Solid 2                                                                                      | Acción                                                             | PlayStation 3                            | -                                       |
|                                   | Metal Gear Solid 3                                                                                      | Acción                                                             | PlayStation 3, New 3DS                   | +                                       |
|                                   | Metal Gear Solid 4                                                                                      | Acción                                                             | PlayStation 3                            | +                                       |
|                                   | Metal Gear Solid 5                                                                                      | Acción                                                             | Steam, PlayStation 4                     | +                                       |
|                                   | Starcraft 2                                                                                             | RTS                                                                | PC                                       | -                                       |
|                                   | The Witcher                                                                                             | RPG                                                                | PC, Steam                                | -                                       |
|                                   | The Witcher 2                                                                                           | RPG                                                                | PC, Steam                                | +                                       |
|                                   | The Witcher 3                                                                                           | RPG                                                                | PC, Steam                                | -                                       |
|                                   |                                                                                                    |                                                                    |                                          |                                         |
|                                   |                                                                                                    |                                                                    |                                          |                                         |
|                                   |                                                                                                    |                                                                    |                                          |                                         |
|                                   |                                                                                                    |                                                                    |                                          |                                         |
|                                   |                                                                                                    |                                                                    |                                          |                                         |
|                                   |                                                                                                    |                                                                    |                                          |                                         |
|                                   |                                                                                                    |                                                                    |                                          |                                         |
|                                   |                                                                                                    |                                                                    |                                          |                                         |
|                                   |                                                                                                    |                                                                    |                                          | 0 <del>1</del>                          |

Imatge 5. Configuració del perfil, jocs

Per poder completar el nostre perfil, haurem d'afegir un joc en aquesta pantalla, podem afegir tants com volguem, tenint en compte que això afectarà a la nostra visibilitat en les cerques

d'altres usuaris, i el mateix funcionament tenim tant per els llenguatges, els gèneres i les plataformes.

Després podem també pujar el nostre propi avatar per tal de diferenciar-nos del avatar per defecte que posa l'aplicació i personalitzar el nostre usuari.

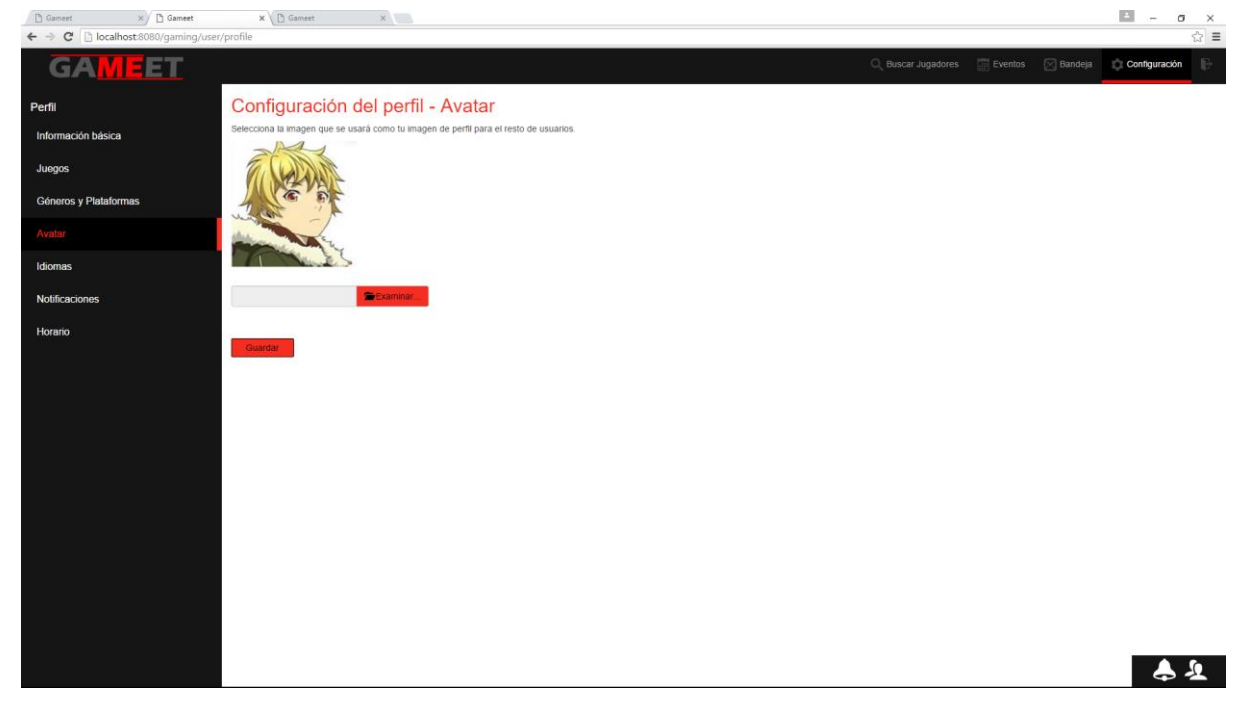

Imatge 6.Configuració del perfil, Avatar

A la configuració també podem escollir si volem rebre missatges o no al nostre correu electrònic quan un altre usuaris ens envií una petició d'amistat o ens inviti a un event, és una pantalla simple amb un 'checkbox' per cada tipus de missatge.

Per últim en la configuració del perfil, podem indicar-li al sistema el nostre horari de joc, això ajuda també a filtrar durant les cerques d'usuari. Per a utilitzar aquest sistema, hem d'anar fent clic sobre les hores que volem marcar: un clic marcarà la primera mitja hora, un segon clic marcarà la segon mitja hora, i un tercer clic marcarà l'hora al complert, així podem anar definint el nostre horari.

| 🗋 Gameet 🗙 🗋 Gameet              | × Gameet       | ×               |         |           |        |         |                         |                     | ≙ – ø ×       |
|----------------------------------|----------------|-----------------|---------|-----------|--------|---------|-------------------------|---------------------|---------------|
| ← → C 🗋 localhost:8080/gaming/us | ser/profile    |                 |         |           |        |         | Durana kunadaran 🖂      | Suratura 🕅 Baratala | 27 =          |
| GAMEEI                           |                |                 |         |           |        | (       | X, Buscar Jugadores 🛛 🔚 | Eventos 🔀 Bandeja   | Configuration |
| Perfil                           | Configuracio   | ón del perfil - | Horario |           |        |         |                         |                     |               |
| Información básica               | 0:00           | unes            | Martes  | Miercoles | Jueves | Viernes | Sábado                  | Domingo             |               |
| Juegos                           | 1:00<br>2:00   |                 |         |           |        |         |                         |                     |               |
| Géneros y Plataformas            | 3:00 4:00      |                 |         |           |        |         |                         |                     |               |
| Austas                           | 5:00<br>6:00   |                 |         |           |        |         |                         |                     |               |
| Avdiar                           | 8:00           |                 |         |           |        |         |                         |                     |               |
| Idiomas                          | 10:00          |                 |         |           |        |         |                         |                     | _             |
| Notificaciones                   | 12:00<br>13:00 |                 |         |           |        |         |                         |                     |               |
| Horario                          | 14:00<br>15:00 |                 |         |           |        |         |                         |                     |               |
|                                  | 16:00<br>17:00 |                 |         |           |        |         |                         |                     |               |
|                                  | 18:00          |                 |         |           |        |         |                         |                     |               |
|                                  | 20:00          |                 |         |           |        |         |                         |                     |               |
|                                  | 23:00          |                 |         |           |        |         |                         |                     |               |
|                                  | Guardar        |                 |         |           |        |         |                         |                     |               |
|                                  |                |                 |         |           |        |         |                         |                     |               |
|                                  |                |                 |         |           |        |         |                         |                     |               |
|                                  |                |                 |         |           |        |         |                         |                     |               |
|                                  |                |                 |         |           |        |         |                         |                     |               |
|                                  |                |                 |         |           |        |         |                         |                     |               |
|                                  |                |                 |         |           |        |         |                         |                     |               |
|                                  |                |                 |         |           |        |         |                         |                     | <b>₹</b>      |

Imatge 7. Configuració del perfil, Horari

Amb això ja tenim tota la configuració de l'horari, ara podem passar a la missatgeria. El portal té una bústia per a que els usuaris puguin enviar-se missatges els uns als altres, és bastant simple de fer servir, podem llegir missatges, esborrar-los o contestar-los.

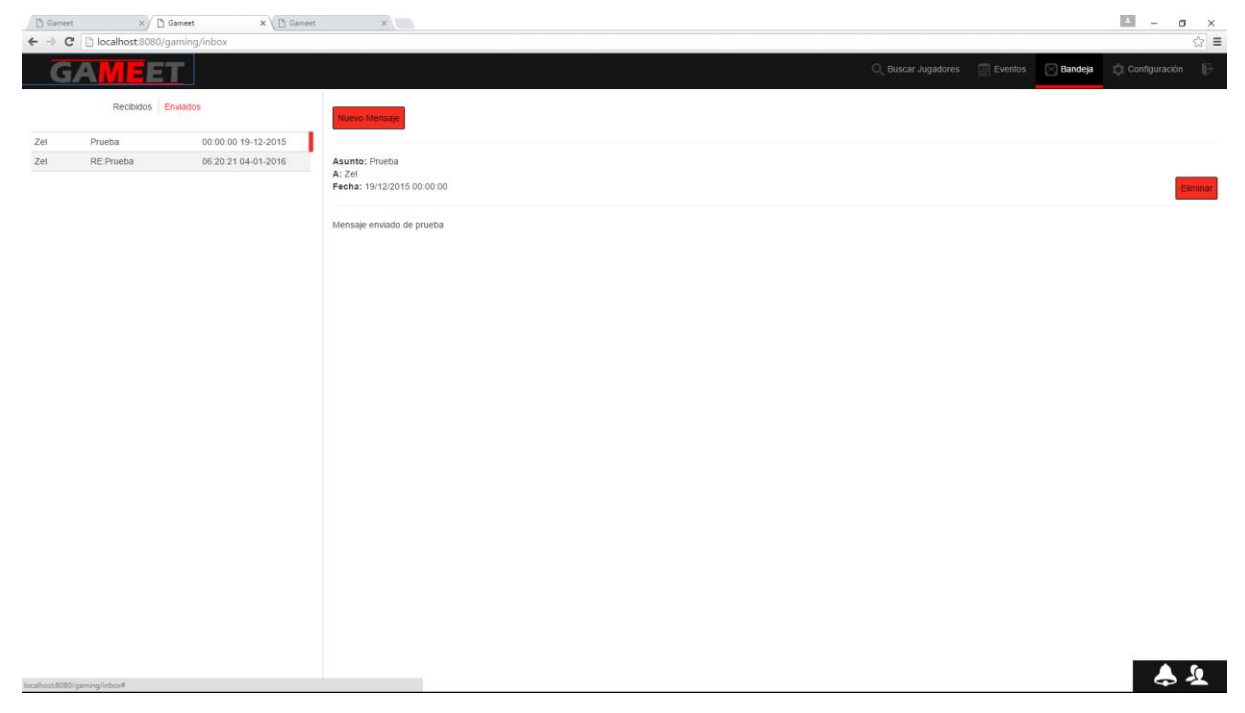

## Imatge 8. Pantalla de missatgeria

I per últim, tenim la pantalla d'events, que ens permet la visualització i creació de nous events per poder invitar a usuaris a jugar amb nosaltres. Per a crear un event, només hem de clicar dins del calendari, així s'obrirà una finestra on podrem crear l'event en la data i hora desitjada per jugar a un joc concret amb l'usuari que escollim.

| C Gameet × (a)<br>← → C □ localhost.8080/g | Gameet<br>gaming/events | X 🖉 🖸 Gameet | ×         |            |                                                     |                              | E -                                    | ø × |
|--------------------------------------------|-------------------------|--------------|-----------|------------|-----------------------------------------------------|------------------------------|----------------------------------------|-----|
| GAME                                       | ET                      |              |           |            | م                                                   | Buscar Jugadores 📰 Eventos [ | 🔄 Bandeja 🛛 🏟 Configuración            | F   |
| Eventos                                    |                         |              |           |            | _                                                   |                              |                                        |     |
| K X Hoy                                    |                         |              |           | enero 2010 | Э<br>                                               |                              |                                        |     |
| lunes                                      |                         | martes       | miércoles | jueves     | viemes                                              | sábado                       | domingo                                |     |
|                                            |                         |              |           |            | 1                                                   |                              | 2                                      | 3   |
|                                            | 4                       | 5            | 6         | 7          | 3                                                   |                              | 9<br>Diablo III con Zelgadis33 - 10:00 | 10  |
|                                            | 11                      | 12           | 13        | 14         | 16<br>Diablo III con Zelgadis33 - 09:23 (Pendiente) | 1                            | 6                                      | 17  |
|                                            | 18                      | 19           | 20        | 21         | 22                                                  | 2                            | 13                                     | 24  |
|                                            | 25                      | 26           | 27        | 28         | 25                                                  | 3                            | 10                                     | 31  |
|                                            |                         |              |           |            |                                                     |                              |                                        |     |

<u>1</u>

| Carriet ×∕ € Garriet<br>← → C □ localhost8080/gaming/events | X 🗋 Gameet X | Imatge 9. Cale                                                          | endari d'events                          |                     |                             | - σ ×<br>☆                              |
|-------------------------------------------------------------|--------------|-------------------------------------------------------------------------|------------------------------------------|---------------------|-----------------------------|-----------------------------------------|
| GA <mark>ME</mark> ET                                       |              |                                                                         |                                          | Q, Buse             | car Jugadores 📰 Eventos 🖂 E | 3andeja 🏟 Configuración 🕞               |
| Eventos                                                     |              |                                                                         | 0010                                     |                     |                             |                                         |
| Koy                                                         |              |                                                                         | enero 2016                               |                     |                             |                                         |
| lunes                                                       | martes       | miércoles                                                               | jueves                                   | viemes              |                             | domingo                                 |
|                                                             |              |                                                                         |                                          | 1                   | 2                           | 3                                       |
| 4                                                           | 5            | 6                                                                       | 7                                        | 8                   | 9                           | 10<br>Diablo III con Zelgadis33 - 10:00 |
| 11                                                          | 12           | Nuevo evento<br>Fecha del evento:<br>Hora::                             | m                                        | 15<br>3 (Pendiente) | 16                          | 17                                      |
| 18                                                          | 19           | Juego al que jugar: Age ol<br>Escoge al amigo al que qu<br>Crear evento | Empires •<br>ieras invitar: Zelgadis33 • | 22                  | 23                          | 24                                      |
| 25                                                          | 26           |                                                                         |                                          | 29                  | 30                          | 31                                      |
|                                                             |              |                                                                         |                                          |                     |                             |                                         |
|                                                             |              |                                                                         |                                          |                     |                             |                                         |
|                                                             |              |                                                                         |                                          |                     |                             |                                         |
|                                                             |              |                                                                         |                                          |                     |                             |                                         |
|                                                             |              |                                                                         |                                          |                     |                             | 04                                      |

Imatge 10. Modal per la creació d'un event

Per últim, tenim els botons inferiors de l'aplicació, un serveix per visualitzar el llistat d'amics, i l'altre ens avisarà de si tenim noves notificacions, com per exemple invitacions a events o peticions d'amistat d'altres usuaris.